# Clear-Com | IP-Transceiver Ubiquiti Transport

Version 2

Author: Jonathan Sorensen, Sarah Koehler Last Edit Date: April 12, 2022 Last Edit Contributor: Jonathan Sorensen, Sarah Koehler

| 1 | (          | Goal                         | 2                                      |  |  |  |  |  |  |
|---|------------|------------------------------|----------------------------------------|--|--|--|--|--|--|
| 2 | Guidelines |                              |                                        |  |  |  |  |  |  |
| 3 |            | Success Validation           |                                        |  |  |  |  |  |  |
| 4 | I          | Main Test Flow               |                                        |  |  |  |  |  |  |
|   | 4.1        | 4.1 System Under Test        |                                        |  |  |  |  |  |  |
|   | 4.2        | 4.2 Required Equipment       | 5                                      |  |  |  |  |  |  |
|   | 5.         | 5. Steps for programming and | testing the UUT Unit-Under-Test (UUT)6 |  |  |  |  |  |  |
|   | 5.1        | 5.1 Network                  |                                        |  |  |  |  |  |  |
|   | 5.2        | 5.2 PTP                      |                                        |  |  |  |  |  |  |
|   | 5.3        | 5.3 Ubiquiti AirFiber        | 9                                      |  |  |  |  |  |  |
|   | 5.4        | 5.4 EHX Setup                |                                        |  |  |  |  |  |  |
| 6 |            | System Setup                 |                                        |  |  |  |  |  |  |
| 7 | I          | Mandatory Step               |                                        |  |  |  |  |  |  |
| 8 |            | Additional Steps             |                                        |  |  |  |  |  |  |

## 1 Goal

Remotely connect a FreeSpeak II IP-Transceiver (IPT) using Ubiquiti AirFiber 24 GHz K-Band Radios

## 2 Guidelines

In initial POC for IPT use over Ubiquiti AirFiber technology, PTP was offset too far from master to provide reliable PTP Lock and DECT Sync.

-Use of dedicated PTP leader clocks on each end believed to be a viable solution to overcome.

Intended end use at remote location will have limited connectivity, ideally just the IPT connected to the AirFiber Remote Unit.

#### **3** Success Validation

To be successful, a single IPT (at a minimum) must connect and provide reliable PTP and DECT Sync and allow a FreeSpeak II 1.9GHz beltpack to successfully connect, transmit and receive audio, and freely roam from the main RF zones into the RF zone provided by the remote antenna.

### 4 Main Test Flow

#### 4.1 System Under Test

PTP-2 SFP Master Clock ADVA OSA-5401 (GPS Lock Required via GNSS Antenna)

- Version: current to test date 4.12.2022
  - o IP: 192.168.0.3

Connected directly to IPT (LAN-3):

- Version 4.13.67.2
  - o AoIP Admin: 192.168.0.71
  - AoIP Audio: 192.168.0.72

Connected directly to Ubiquiti AirFiber REMOTE Unit

- Version: current to test date 4.12.2022
  - IP: 192.168.0.202

Connected via 24 GHz K-Band to Ubiquiti MASTER Unit

- Version current to test date 4.12.2022
  - o IP: 192.168.0.201

Connected to Cisco SG350 Series Switch (Port 9 in this example)

- Version: Tesla 2.5.8.15
  - IGMP Snooping
  - o IGMP Querier
  - IPv4-Based ACL
    - DENY Source 192.168.0.2 EGRESS to Ubiquiti Master Port

E-IPA AoIP (AES67) Connected to Cisco SG350 (Port 5 in this example)

- Version: 6.98.63.0
  - o IP: 192.168.0.16
  - PTP Member-Only Mode
  - Using AES67 Profile
    - Announce Interval: +1 (2s)
- EHX Version: 12.2

PTP-2 SFP Master Clock ADVA OSA-5401 (GPS Lock Required via GNSS Antenna)

- Version: current to test date 4.12.2022
  - o IP: 192.160.2

See drawing on next page for reference

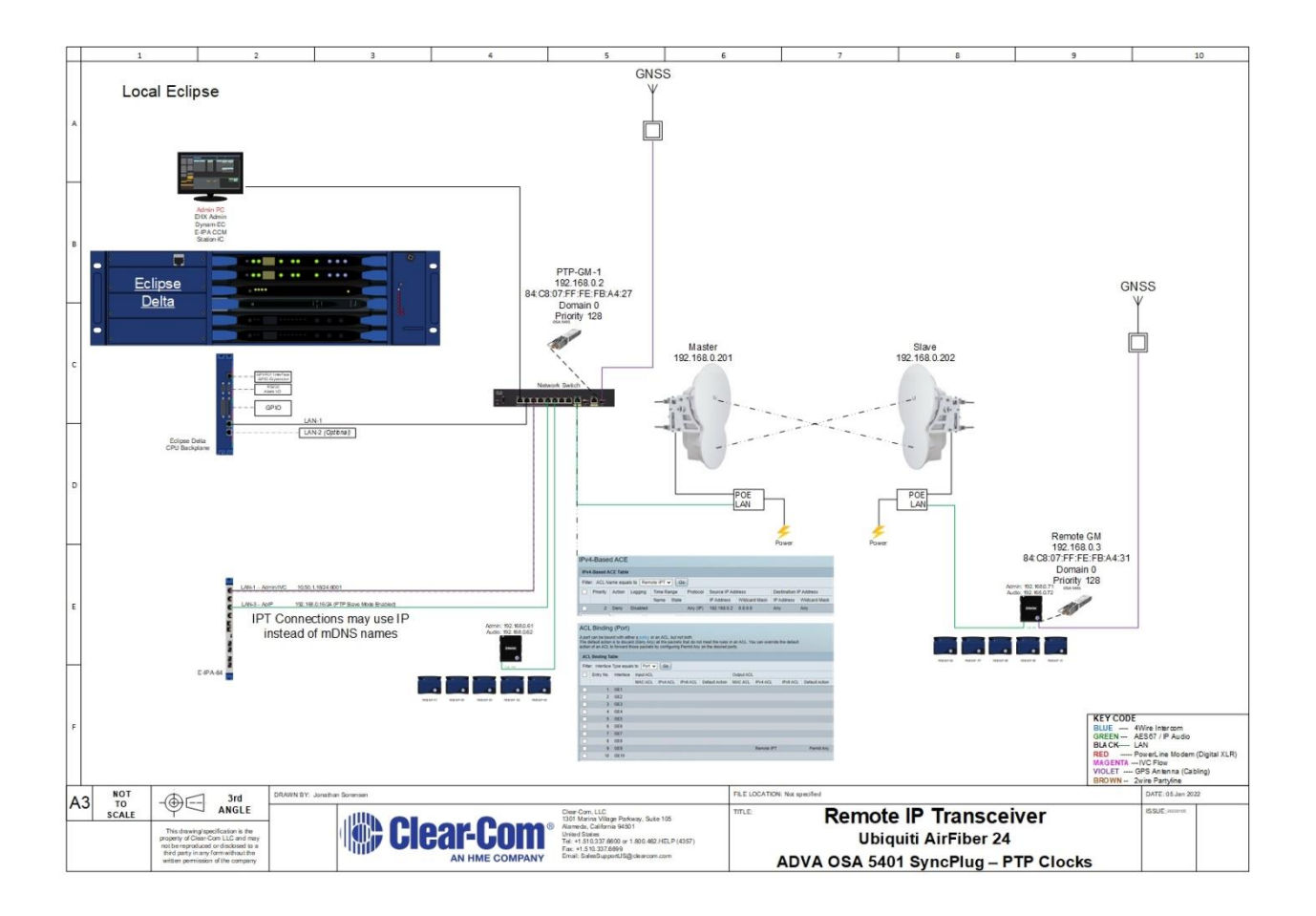

## 4.2 Required Equipment

- 1x computer with
  - Windows 10 (or equivalent capable of running required software)
  - o EHX Version 12.2 or newer
  - Web Browser access to devices for configuration
  - Recommended Software:
    - WireShark
    - PTP Trackhound
- 1x Eclipse Matrix
  - 1x E-IPA with suitable license
- 2x IP-Transceiver 1.9GHz
- 2x Ubiquiti AirFiber 24 GHz K-Band
- 2x SFP SyncPlugs (ADVA OSA-5401)

#### 5. Steps for programming and testing the UUT Unit-Under-Test (UUT)

#### 5.1 Network

- Cisco SG350 (or equivalent)
  - Create VLAN for use with AoIP Subnet 192.168.0.254/24 (VLAN ID 1920 for example)
  - Assign VLAN to E-IPA AoIP and Ubiquiti Master ports
  - $\circ$   $\;$  Assign VLAN to PC Port, so that it can manage switch and see AoIP VLAN  $\;$
  - Enable Multicast > IGMP Snooping for VLAN ID 1920
  - Enable Multicast > IGMP Querier for VLAN ID 1920
  - Connect E-IPA to switch and note port (5 in example)
  - Connect Ubiquiti Master Unit to switch and note port (9 in this example)
  - Create IPv4 ACL (Remote IPT in this example)
  - Create IPv4 ACE
    - Priority 2: Deny Source 192.168.0.2 to Destination ANY
  - $\circ$   $\;$  Bind the ACL to Port 9 EGRESS with a default ALLOW ANY

#### 5.2 PTP

Remote Clock - ADVA OSA 5401 SyncPlug (In this Example)

- Plug the first clock into the switch, this will be setup for the REMOTE Unit
  - SSH to the Default IP: 192.168.0.2
    - User: root
    - PW: ChgMeNOW
  - Set the IP Address
    - #configure interface mgmt+ptp1 ip-address ipv4 192.168.0.3/24
  - Set the Gateway
    - #configure interface mgmt+ptp1 default-gw ipv4 192.168.0.254
  - Set the VLAN ID
    - #configure interface mgmt+ptp1 vlan-id 1920
  - o Set the VLAN Priority
    - #configure interface mgmt+ptp1 vlan-pcp 7
  - configure clock I3-profiles
    - #configure clock I3-profiles master multicast no shutdown
    - #configure clock I3-profiles master multicast interface add ptp1
    - #configure clock I3-profiles profile aes67-media
    - #configure clock I3-profiles master type two-step
    - #configure clock I3-profiles master multicast rate announce ½ (4)
    - #configure clock I3-profiles master domain-number 0
    - Optional: change Priority1 xx (128 in this example)
    - Optional: change Priority2 xx
      - Annc Rate comes in at 1s, need to change to 1/2s # configure clock I3-profiles master multicast rate announce
      - Sync-Rate comes in at 128/s, need to change to 8/s
        - # configure clock I3-profiles master multicast rate sync \_\_\_\_\_
  - Save the configuration
    - #save-and-reconfig
  - Verify the configuration
    - #show running-config

Local Clock - ADVA OSA 5401 SyncPlug (In this Example)

- Plug the first clock into the switch, this will be setup for the REMOTE Unit
  - SSH to the Default IP: 192.168.0.2
    - User: root
      - PW: ChgMeNOW
  - Set the IP Address
    - #configure interface mgmt.+ptp1 ip-address ipv4 192.168.0.2/24
  - o Set the Gateway
    - #configure interface mgmt.+ptp1 default-gw ipv4 192.168.0.254
  - Set the VLAN ID
    - #configure interface mgmt.+ptp1 vlan-id 1920
  - o Set the VLAN Priority
    - #configure interface mgmt.+ptp1 vlan-pcp 7
  - configure clock I3-profiles
    - #configure clock I3-profiles master multicast no shutdown
    - #configure clock I3-profiles master multicast interface add ptp1
    - #configure clock l3-profiles profile aes67-media
    - #configure clock I3-profile master type two-step
    - #configure clock I3-profiles master multicast rate announce ½ (4)
    - #configure clock I3-profiles master domain-number 0
    - Optional: change Priority1 xx (128 in this example)
    - Optional: change Priority2 xx
      - Annc Rate comes in at 1s, need to change to 1/2s # configure clock I3-profiles master multicast rate announce \_\_\_\_\_
        - Sync-Rate comes in at 128/s, need to change to 8/s

# configure clock I3-profiles master multicast rate sync \_\_\_\_\_

• Save the configuration

•

- #save-and-reconfig
- Verify the configuration
  - #show running-confi

#### 5.3 Ubiquiti AirFiber

#### First Device (to be Master)

- Connect to the CONFIG port on the unit and power up (reset to default by holding reset for 5+ seconds as needed)
  - Log into unit via default IP <u>https://192.168.1.20</u>
    - User: ubnt
    - Password: ubnt
  - Set Device IP: Settings > Network
    - Set IP Address: 192.168.0.201
    - Set Netmask: 255.255.255.0
    - Set Gateway: 192.168.0.254
    - Data Port Ethernet Settings
      - Disable Multicast Filtering
        - Save Changes
  - Log into new device IP
    - User: ubnt
    - Password: ubnt
  - Set Device to Master: Settings > Wireless
    - Wireless Mode: Master
    - Duplex: Full Duplex
    - Strict Timing: ON
    - Frequency Settings:
      - TX: 24.1 GHz
      - RX: 24.2 GHz
  - Save Changes

#### Second Device (to be Slave)

- Connect to the CONFIG port on the unit and power up (reset to default by holding reset for 5+ seconds as needed)
  - Log into unit via default IP <u>https://192.168.1.20</u>
    - User: ubnt
    - Password: ubnt
  - Set Device IP: Settings > Network
    - Set IP Address: 192.168.0.202
    - Set Netmask: 255.255.255.0
    - Set Gateway: 192.168.0.254
    - Data Port Ethernet Settings
      - Disable Multicast Filtering
        - Save Changes
  - Log into new device IP
    - User: ubnt
    - Password: ubnt
  - Set Device to Master: Settings > Wireless
    - Wireless Mode: Slave
    - Duplex: Full Duplex
    - Strict Timing: ON
    - Frequency Settings:
      - TX: 24.2 GHz
      - RX: 24.1 GHz
  - Save Changes

#### Mount/Place radios

#### Verifying Link

- The 2 devices use the LINK NAME to register the slave to the master.
  - This can be modified for multiple systems or custom names
    - Settings > System
    - Device > Device Name
- Log into the Master Unit
  - o In Dashboard, monitoring BEACONNING, REGISTRATION, and LINK STATUS
  - Under Signal Strength, you will see recommended "IDEAL POWER" shown
    - Go to Settings > Wireless
    - Output Power: enter "IDEAL POWER"
  - Save Changes

For more in-depth setup and verification of Ubiquiti AirFiber units, please consult Ubiquiti Manuals or support.

#### 5.4 EHX Setup

- EHX > Hardware > Cards and Ports
  - Configure E-IPA
    - AoIP IP Address: 192.168.0.16 (in this example)
    - Protocol Settings
      - PTP Follower Mode: Enabled
      - Profile: AES67
      - Announce Interval: +1 (2s)
    - Add Ports for Wireless Beltpack
    - Assign Beltpack Roles
  - o Configure IPT
    - AoIP Admin IP Address: 192.168.0.71/24/.254
    - AoIP Audio IP Address: 192.168.0.72/24/.254
    - Add to EHX Transceivers
  - Register Beltpacks
  - Apply Map to Matrix

If additional support is needed for EHX Setup, please contact <u>Support@clearcom.com</u> or the assigned AE to your project.

# 6 System Setup

- Setup the system as per below

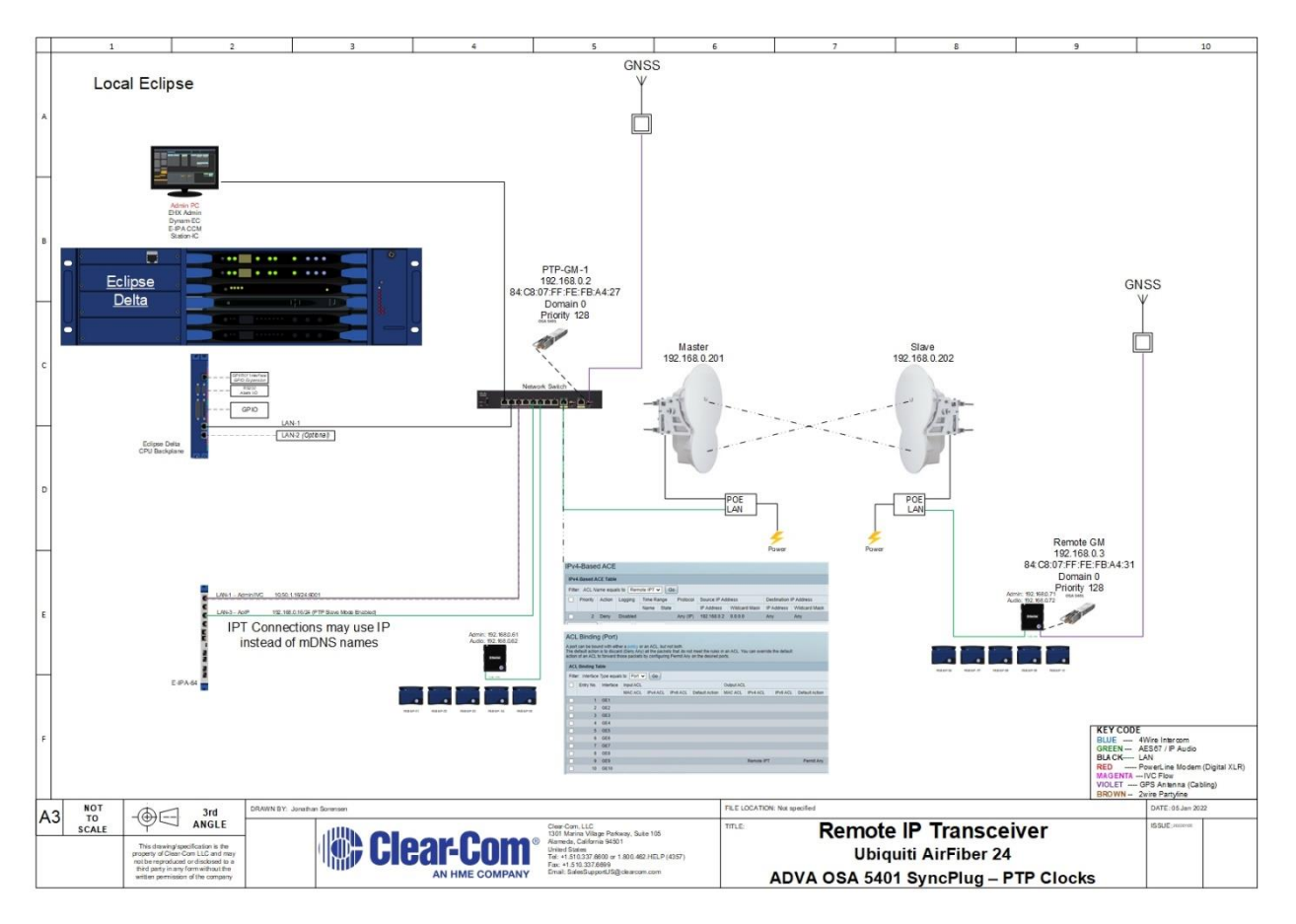

## 7 Mandatory Step

- Using PTP Trackhound and EHX Monitoring:
  - verify the E-IPA card is locked to PTP-GM-1 and shows good status.

| Layout    | Cards and Ports                                                          | Panels | Partylines                            | Crosspoint Map                         | Monitoring×      | Transceivers                                    | Beltpacks | Event Log                              | Wireless Status                      |                                                |             |                                                            |                                                                                                    |                                                                    | ÷     |
|-----------|--------------------------------------------------------------------------|--------|---------------------------------------|----------------------------------------|------------------|-------------------------------------------------|-----------|----------------------------------------|--------------------------------------|------------------------------------------------|-------------|------------------------------------------------------------|----------------------------------------------------------------------------------------------------|--------------------------------------------------------------------|-------|
| Search (s | supports RegEx)                                                          |        | ,P Group By:                          | Matrix Type                            | Priority Fi      | Iters: Current Mal                              | trix 🕥 🕴  | Only Errors 🔵                          | Show Ignored                         | Ignore Missing: Panels 🕥                       | Beltpacks 🕥 | Transceivers 🕥                                             |                                                                                                    |                                                                    | > III |
| Ethen     | net<br>Ethernet<br>Primary Online<br>Clear-Com NAB 2022<br>IS<br>ceivers |        |                                       |                                        |                  |                                                 |           |                                        |                                      |                                                |             | E-IPA-HX C<br>Description:<br>AoIP:<br>PTP Status:<br>PTP: | Slot 3<br>Slot 3<br>Instead<br>Role:<br>Master ID:<br>Local ID:<br>Master Priority:<br>Local ID:<br>Master Priority:<br>Local Scientific | Slave<br>64.c3.07.ff.fc.fb.s4.27<br>00.0c.98.ff.fc.02.f9.a8<br>128 |       |
| E-28ZY    | RPN 0:Offline<br>(P901: No Data Connex<br>Clear-Com NAB 2022             | tion   | RPN 1:<br>29YY3338: No E<br>Clear-Com | Offline<br>Data Connection<br>NAB 2022 | F<br>52<br>Clear | 8PN 2:FSII-19<br>950385: Good<br>r-Com NAB 2022 |           | RPN 3:F<br>48XY8466: No D<br>Clear-Com | SII-19<br>ata Connection<br>NAB 2022 |                                                |             | Additional Details:                                        | Offset from Master(ns):<br>Mean Path Delay(ns):<br>License:                                                                              | -2<br>5273<br>Volid                                                | 4     |
|           | Master Config<br>Slot P2<br>Clear-Com NAB 2022                           |        | MVX-A<br>Slo<br>Clear-Com             | 16 Card<br>ot 1<br>1 NAB 2022          | E                | -DANTE Card<br>Slot 2<br>r-Corn NA8 2022        |           | E-IPA-H:<br>Slot<br>Clear-Com          | X Card<br>t 3<br>NAB 2022            | E-IPA-HX Card<br>Slot 4<br>Clear-Corn NA8 2022 |             |                                                            | Wireless beltpack ports:<br>Network:<br>Rear Connection:<br>State:                                                                       | OK<br>Admin<br>LAN 1<br>Online                                     |       |

 $\circ$   $\;$  Verify the "Local" IPT is locked to PTP-GM-1 and shows good status.

| Layout Transceivers X Monitoring X PTP Status Wireless Status                                                                                                    |                                                                                                    |
|----------------------------------------------------------------------------------------------------|----------------------------------------------------------------------------------------------------|
| Search (supports RegEx) P Group By: Matrix Type Priority Filters: Current Matrix Doly Errors                                                                                                    | 🕥 Show Ignored 🕦 Ignore Missing: Panels 🕦 Beltpacks 🌑 Transceivers 🌑                                                                                                    |
| Alarms Fan Fail 2 Alarm Off Centrom NAB 2022 Centrom Com NAB 2022 Centrom NAB 2022 Centrom NAB 202 Centrom NAB 202 Centrom NAB | All Power 2 Alarm Description: 29/1338: Good Description: 29/1338: Good Description: 29/1388: Good Description: 29/1388: Good Description: 29/1388: Good Description: 29/1388: Good Description: 29/1388: Good Des |
| Internal Power 1 Alarm<br>OH<br>Clear-Com NAB 2022<br>Clear-Com NAB 2022<br>Clear-Com NAB 2022                                                                                                    | n Fail T Alarn Dela Connection: Connection: Connection |
| ✓ Transceivers                                                                                                    | PTP: Role: Slave<br>Master ID: 84.48.07.66.66.34.27                                                                                                    |
| BPN DCElline         BPN 1550-15         BPN 2550-19           F-22PTV0F1 Nc bate convection<br>Clear Com NAB 2022         Clear Com NAB 2022         Clear Com NAB 2022                                                                                                    | 99 3 55 15<br>10 00 - 00 - 00 - 00 - 00 - 00 - 00 - 0                                                                                                    |
| ✓ Beltpack                                                                                                    | Mean Path Delay(ns): SU64                                                                                                    |
| Offline Beltpack 24091 FSII-19 Beltpack 01865 Offline Beltpack 525084 Offline<br>601 A1 Offline                                                                                                    | e Beltpack 525058 Offline Beltpack 525034 Network: AoIP Admin<br>Offline Offline Deltpack 525034 DHCP: False                                                                                                    |

- $\circ$   $\;$  Verify the Remote IPT is locked to PTP-GM-2 and shows good status.
- Verify the IPT shows good PTP status and DECT Sync status.

| Layout    | Cards and Ports                                              | Panels | Partylines                      | Crosspoint Map                             | Monitoring × | Transceivers                                     | Beltpacks | Event Log                                | Wireless Status                      |                                               |                                                |                                                                 |                                                                        |     |
|-----------|--------------------------------------------------------------|--------|---------------------------------|--------------------------------------------|--------------|--------------------------------------------------|-----------|------------------------------------------|--------------------------------------|-----------------------------------------------|------------------------------------------------|-----------------------------------------------------------------|------------------------------------------------------------------------|-----|
| Search (s | supports RegEx)                                              |        | P Group By                      | r Matrix Type                              | Priority Fi  | iters: Current Mat                               | rix 🕕 O   | nly Errors 🕥                             | Show Ignored 🕥                       | Ignore Missing: Panels 🕥 Beltpacks 🕥          | Transceivers                                   |                                                                 |                                                                        | ≫≣  |
| ✓ Ethen   | net<br>Ethernet<br>Primary Online                            |        |                                 |                                            |              |                                                  |           |                                          |                                      |                                               | RPN 2:FSII                                     | - <b>19</b><br>52Y50385: Good                                   |                                                                        | _ î |
|           | Clear-Com NAB 2022                                           |        |                                 |                                            |              |                                                  |           |                                          |                                      |                                               | Visible (mDNS):<br>Data Connection:<br>AoIP:   |                                                                 |                                                                        |     |
| ✓ Transi  | ceivers                                                      |        |                                 |                                            |              |                                                  |           |                                          |                                      |                                               | PTP Status:<br>DECT sync:<br>Transceiver Power | Locked<br>Locked                                                |                                                                        |     |
| E-28ZY    | RPN 0:Offline<br>(P901: No Data Connec<br>Clear-Com NAB 2022 | ction  | RPN<br>29YY3338: No<br>Clear-Co | 1:Offline<br>Data Connection<br>m NA8 2022 | S2<br>Clea   | RPN 2:FSII-19<br>?Y50385: Good<br>r-Com NAB 2022 | ·         | RPN 3:F<br>48XY8466: No D<br>Clear-Com I | SII-19<br>ata Connection<br>NAB 2022 |                                               | PTP:                                           | Role:<br>Master ID:<br>Local ID:<br>Master Priority:            | Slave<br>84-c8-07-ff-fe-fb-a4-31<br>00-0e-98-ff-fe-05-45-2a<br>128<br> |     |
| Y Hards   | ware Cards                                                   |        |                                 |                                            |              |                                                  |           |                                          |                                      |                                               |                                                | Local Priority:<br>Offset from Master(n<br>Mean Path Delay(ns): | 254<br>s): 16<br>1418                                                  |     |
|           | Master Config<br>Slot P2<br>Elear-Com NAB 2022               |        | MVX-<br>S<br>Clear-Co           | -A16 Card<br>ilot 1<br>m NAB 2022          | E            | -DANTE Card<br>Slot 2<br>r-Com NAB 2022          |           | E-IPA-H<br>Slot<br>Clear-Com I           | X Card<br>: 3<br>NAB 2022            | E-IPA-HX Card<br>Slot 4<br>Clear-Com NAB 2022 | Additional Details:                            | mDNS Name: CC-<br>Network: Ao<br>DHCP: Fal                      | -TCVR-52Y50385<br>IP Admin                                             |     |

- Perform a talk test between a local device and a remote beltpack
- Perform a roaming test using a beltpack to roam between a local IPT and the Remote IPT

## 8 Additional Steps

-Test with IVC Connected Panel – verify audio and data - Confidence in application based on IP-Transceiver POC

-Test with AoIP Connected panel – verify audio and data -Confidence in application based on IP-Transceiver POC

-Test with IP-Transceiver – verify DECT and audio -Completed 4.6.2022 -EHX 12.2 -E-IPA 6.98.63.0 \*\*This test confirmed FreeSpeak coverage at the remote transceiver while showing seamless roaming between the locally connected FreeSpeak Transceiver and the Remote Transceiver.